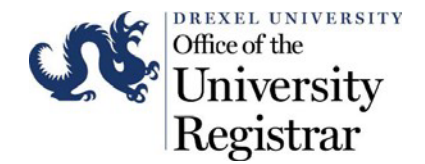

# Recommended Browser: Chrome

# LOGIN: https://one.drexel.edu/

- 1. Navigate to Learn Courses
- 2. Click on 1 of the Courses in the My Courses Channel

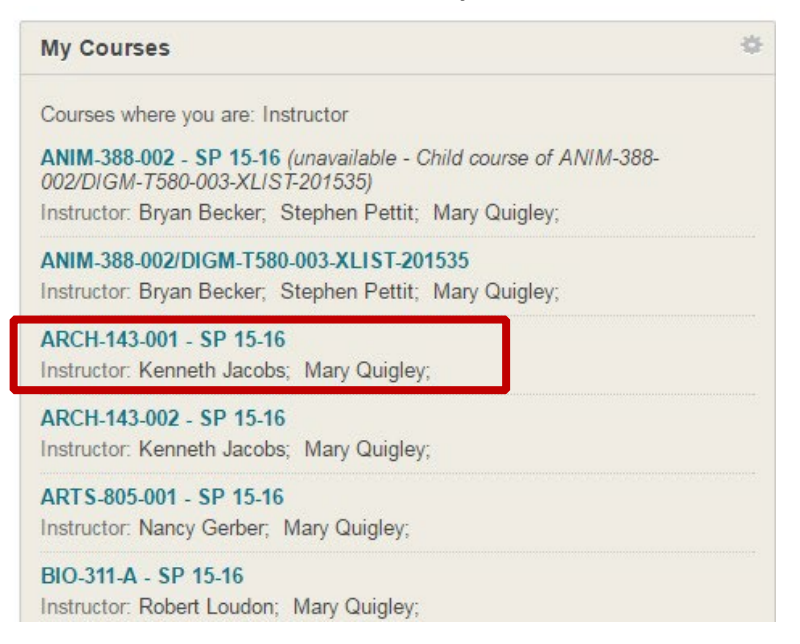

3. Navigate to Grade Center under Course Management – Select the Full Grade Center link.

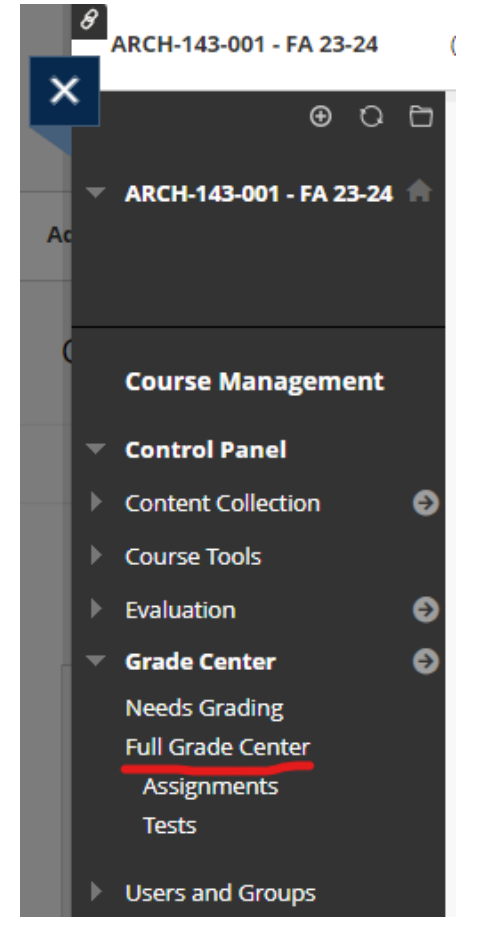

The Learn-to-Banner **Grade Submit Tool** can be used independently of your current gradebook by creating a new **BannerGrade** OR by using a **Weighted Total Column** you may have used throughout the term.

Select the method you would like to use:

- 4. Use an existing Weighted Total Column already in the gradebook
- 5. Create a New Column to store the Grade to be transferred to Banner

# 4. Use an existing Weighted Total Column already in the gradebook

## 4A. Navigate to Weighted Total, Running Total etc. column and click on Edit Column Information.

| Grade Center : Full Grade Center<br>The Full Grade Center displays all columns and rows in the Grade Center and is the default view of the Grade C |              |          |          |                        |        |  |  |
|----------------------------------------------------------------------------------------------------|--------------|----------|----------|------------------------|--------|--|--|
| Create Column Create Calculated Column V Manage V Reports V                                                                                        |              |          |          |                        |        |  |  |
|                                                                                                    |              |          |          |                        |        |  |  |
| > Move To Top Email 📎                                                                                                    |              |          |          |                        |        |  |  |
| Grade Information                                                                                                    | n Bar        |          |          |                        |        |  |  |
|                                                                                                    | AE SIRST NAM | E 💿 🕬 WE | IGHTED 🕑 | TOTAL 📀                | ASSIGN |  |  |
|                                                                                                    |              | 95.37    | 5%       | Quick Column Informat  | CO     |  |  |
|                                                                                                    |              | 92.25    | 96       | Edit Column Informatio | n      |  |  |
|                                                                                                    |              | 100.0    | 0%       | Column Statistics      | 0      |  |  |
|                                                                                                    |              | 78.87    | 5%       | Sort Ascending         | )      |  |  |

4B. Change the Column Name to BannerGrade.

4C. Change the Primary Display to Letter and enter Percentage in Secondary Display. COLUMN INFORMATION

| * Column Name     | BannerGrade                                                                 |
|-------------------|-----------------------------------------------------------------------------|
| Grade Center Name |                                                                             |
|                   | Displays as the column header in the Grade Center. Recommended not to ex    |
| Primary Display   | Letter                                                                      |
|                   | Calculated grades display in this format in both the Grade Center and My Gr |
| Secondary Display | Percentage V                                                                |
|                   | This display option is shown in the Grade Center only.                      |

Revised: August 17, 2023

4D. If you have not created your grade formula, select the columns from the grade center (or categories) and apply the appropriate weighted percentage to those columns. The Total Weight should equal 100%.

For additional help on calculating grades, please reference the <u>Calculate Grades page</u> on the Blackboard Help Site.

| Columns to Select:       |   | S | Selected    | Columns:                                             |                 |
|--------------------------|---|---|-------------|------------------------------------------------------|-----------------|
| Final Numerical Grade    |   | E | enter the   | weight percentage for each item. Percente<br>percent | iges should add |
| Week1                    |   | u | ip io 100   | percent.                                             |                 |
| Week6                    |   | > |             |                                                      |                 |
| Week2                    |   |   | * 10        | % Column: Assignment1                                |                 |
| Week3                    | - |   |             |                                                      |                 |
| Week4                    | - |   |             |                                                      |                 |
| Column Information       |   |   | * 25        | % Column: Assignment2                                |                 |
| Categories to Select:    |   |   | -           |                                                      |                 |
| Exam                     |   |   | * 15        | % Column: Assignment3                                |                 |
| Extra Credit             |   |   | 1           |                                                      |                 |
| Final Exam               |   | > | -           | % Column: Assignment4                                |                 |
| Discussion Participation |   | - | <b>*</b> 20 | % Column. Assignment4                                |                 |
| Problem Set              |   |   | 11          |                                                      |                 |
| Essay                    | - |   | + 30        | % Column: Test1                                      | (               |
| Category Information     |   |   | ~ 50        |                                                      |                 |
|                          |   | L |             |                                                      |                 |
|                          |   |   |             |                                                      |                 |
|                          |   |   |             |                                                      |                 |
|                          |   | T | otal Wei    | ght: 100%                                            |                 |
|                          |   |   |             |                                                      |                 |

4E. Instructors should set the <u>Running Total option to No</u>, such that blank grades are calculated as zeroes, instead of ignored from the calculation.

SKIP to Step 6: Entering Grades

SELECT COLUMNS

# 5. Creating a New Column

Create a Column with BannerGrade as the Column Name.
 5A. Click on the Create Column button.

| Grade Center :<br>The Full Grade Center of | Full Grade Center S<br>lisplays all columns and rows in the Gra | ide Center and is th | ne default view of the Grade Center. More Help |
|--------------------------------------------|-----------------------------------------------------------------|----------------------|------------------------------------------------|
| Create Column                              | Create Calculated Column ${\scriptstyle\lor}$                   | Manage 🗸             | Reports v                                      |
|                                            |                                                                 |                      |                                                |

5B. Enter the **Column Name, Primary Display, Possible Points,** and all items in the **Options** section. Click **"Submit"** when complete.

| COLUMN INFORMATION |                                                                |
|--------------------|----------------------------------------------------------------|
| * Column Name      | BannerGrade                                                    |
| Grade Center Name  |                                                                |
| Primary Display    | Text  Grades must be entered using the selected format. Grades |
| Secondary Display  | None   This display option is shown in the Grade Center only.  |
| Category           | No Category 🖌                                                  |
| * Points Possible  | 100                                                            |

# Select No for the first option to exclude this Grade Center column from Students in My Grades. Include this Column in Grade Center Calculations Show this Column to Students Include this Column to Students Include this Column to S

- 5C. The new BannerGrade column will display in Grade Center: Full Grade Center.
- 5D. To move BannerGrade column to the LEFT within the Grade Center.
  - i. Click on Column Organization under Manage

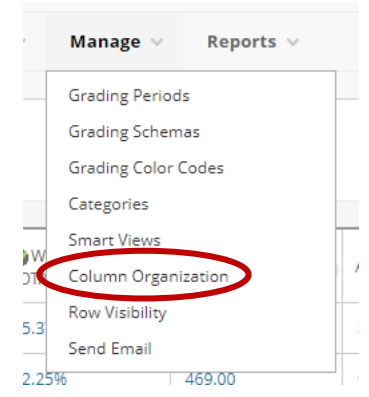

ii. Click on the icon to move the column to the desired position and then click "Submit"

### Not in a Grading Period

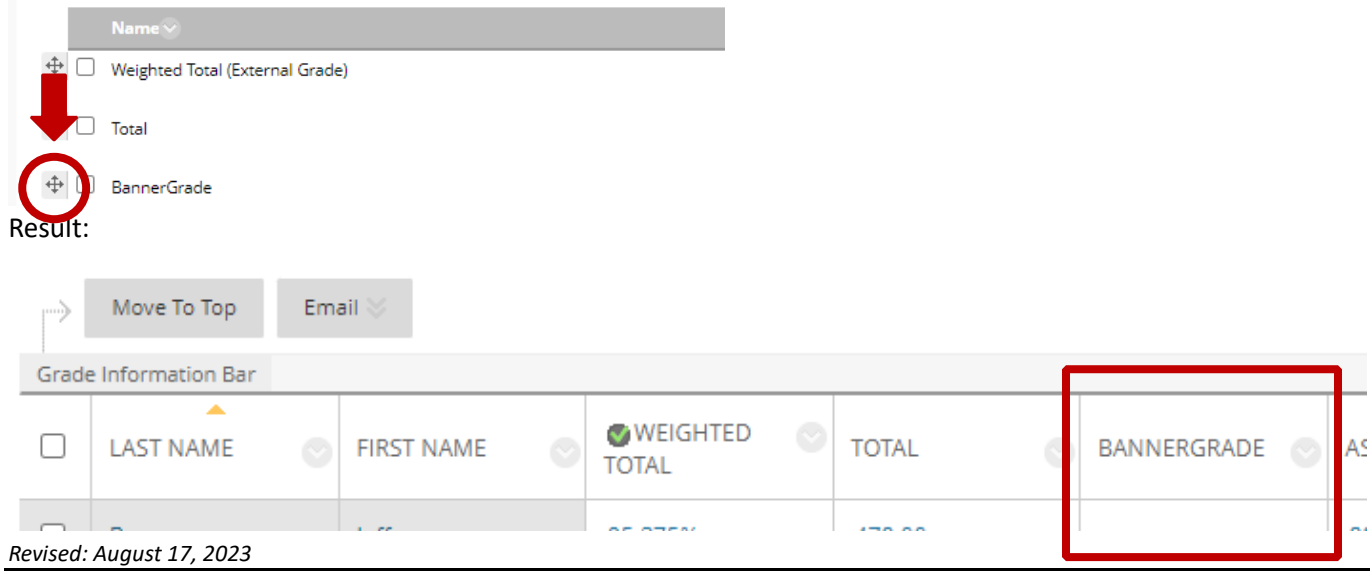

# 5. Entering Grades

| 6. | <ol> <li>Enter Grades: Begin Entering Grades into the BannerGrade column.</li> <li><i>Tip:</i> Press Enter to save the grade and move to the next record.</li> </ol> |           |            |                  |        |             |         |  |  |  |
|----|----------------------------------------------------------------------------------------------------|-----------|------------|------------------|--------|-------------|---------|--|--|--|
| G  | Grade Information Bar                                                                                                    |           |            |                  |        |             |         |  |  |  |
| (  |                                                                                                    | LAST NAME | FIRST NAME | SWEIGHTED STOTAL | TOTAL  | BANNERGRADE | ASSIGNN |  |  |  |
| C  |                                                                                                    | Berman    | Jeffrey    | 95.375%          | 479.00 | A           | 89.00   |  |  |  |
| C  |                                                                                                    | Lehnsherr | Erik       | 92.25%           | 469.00 | A-          | 95.00   |  |  |  |
| C  |                                                                                                    | McGill    | Angus      | 100.00%          | 500.00 | A+          | 100.00  |  |  |  |
| C  |                                                                                                    | Shelmet   | Michael    | 78.875%          | 403.00 | C+          | 78.00   |  |  |  |
| C  |                                                                                                    | Xavier    | Charles    | 91.625%          | 464.00 | A-          | 84.00   |  |  |  |

7. **Grade Submission:** To submit a partial list or all of the Grades to Banner, navigate to **Course Tools** under **Course Management** – Select the **Grade Submit Tool - New** link . A new browser window will open with the new Grade Submit Tool.

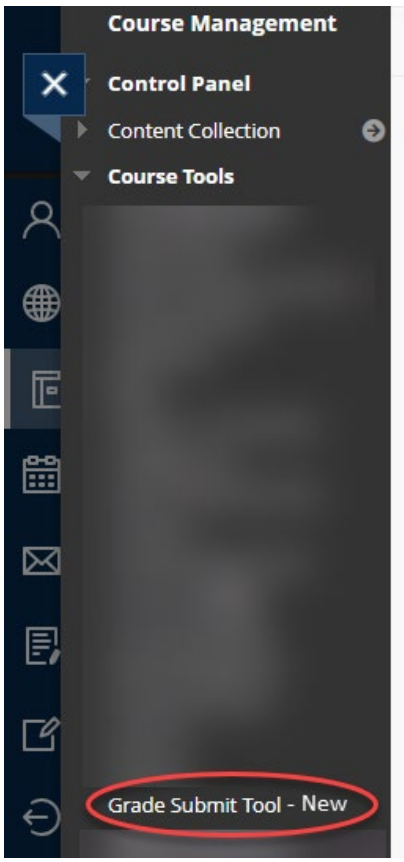

Revised: August 17, 2023

*a.* Review the "Alerts" column for any errors. You may correct grades within the "Post Grade" column in the tool.

Note: Any grades corrected in the Grade Submit tool may be submitted to Banner before grades have been rolled to academic history, but will not write back to the BannerGrade column in the BBLearn Grade Center.

b. Select the records (left checkbox) that need to be submitted to Banner. Click "Submit Grades".

| Normal       Presenter       Course:         All First Name Last Name Drexel Id       Course       Learn Grade       Post Grade       Banner Grade       Applied to Graduate       Alerts         All First Name Last Name Drexel Id       Course       Learn Grade       Post Grade       Banner Grade       Applied to Graduate       Alerts         D       D       D       D       Grade not valief for section. A list of valid grades can be found JEEE       NIC       NIC       Select student to post grade.         B       B       D       D       D       Select student to post grade.         B'       B-       D       Select student to post grade.         B'       B-       D       Select student to post grade.         C'       C-       D       Select student to post grade.         B'       B-       D       Select student to post grade.         C'       C-       D       Select student to post grade.         C'       C-       D       Select student to post grade.         D'       D-       D       Select student to post grade.         D'       D       D       Select student to post grade.         D'       D       D       Select student to post grade.         D'                                                                                                    | GRADE SUBMIT TOOL                                                                                                    |                                        |           |           |        |             |            |              |                     |                                                                       |
|----------------------------------------------------------------------------------------------------|----------------------------------------------------------------------------------------------------|----------------------------------------|-----------|-----------|--------|-------------|------------|--------------|---------------------|-----------------------------------------------------------------------|
| All       First Name       Last Name       Drexel Id       Course       Learn Grade       Post Grade       Applied to Graduate       Alerts         Image: Construction of the construction of the co | Course: Please note: Grades that have been changed in the Grade Submit Tool will be submitted to Banner, but will not update the BannerGrade column in the BBLearn Grade Center. |                                        |           |           |        |             |            |              |                     |                                                                       |
| A+       A+       Select student to post grade.         D-       D-       Grade not valid for section. A list of valid grades can be found HERE         INC       INC       Select student to post grade.         B+       B+       Select student to post grade.         B-       Select student to post grade.         B-       Select student to post grade.         B-       Select student to post grade.         C+       C+       Select student to post grade.         C-       C+       Select student to post grade.         C-       C+       Select student to post grade.         D-       D+       Select student to post grade.         D-       D+       Select student to post grade.         D-       C+       C+       Select student to post grade.         D-       D+       Select student to post grade.       Select student to post grade.         D+       D+       D+       Select student to post grade.         D+       D+       Select student to post grade.       Select student to post grade.         D+       D+       Select student to post grade.       Select student to post grade.                                                                                                    |                                                                                                    | First Name                             | Last Name | Drexel Id | Course | Learn Grade | Post Grade | Banner Grade | Applied to Graduate | Alerts                                                                |
| D.       D.       D.       Grade not valid for section. A list of valid grades can be found HERE         INC       INC       INC       Select student to post grade.         B+       B+       Select student to post grade.         B+       B+       Select student to post grade.         B+       B+       Select student to post grade.         C+       C+       Select student to post grade.         C+       C+       Select student to post grade.         C+       C+       Select student to post grade.         C+       C+       Select student to post grade.         D+       D+       Select student to post grade.         D+       D+       Select student to post grade.         D+       D+       Select student to post grade.         D+       D+       Select student to post grade.         D+       D+       Select student to post grade.         D+       D+       Select student to post grade.                                                                                                    |                                                                                                    |                                        |           |           |        | A+          | A+         |              |                     | Select student to post grade.                                         |
| INC       INC       INC       Select student to post grade.         B+       B+       B+       Select student to post grade.         B       B       Select student to post grade.         B+       B+       Select student to post grade.         C+       C+       C+         C+       C+       Select student to post grade.         C+       C+       Select student to post grade.         C+       C+       Select student to post grade.         D+       D+       Select student to post grade.         D       D       D         Showing 1 to 33 of 33 entries       Select student to post grade.                                                                                                    |                                                                                                    |                                        |           |           |        | D-          | D-         |              |                     | Grade not valid for section. A list of valid grades can be found HERE |
| B*       B*       B*       Select student to post grade.         B       B       Select student to post grade.         B*       B*       Select student to post grade.         C*       C*       Select student to post grade.         C       C*       Select student to post grade.         C*       C*       Select student to post grade.         D*       D*       Select student to post grade.         D*       D       Select student to post grade.                                                                                                    |                                                                                                    |                                        |           |           |        | INC         | INC        |              |                     | Select student to post grade.                                         |
| B       B       Select student to post grade.         B-       B-       Select student to post grade.         C+       C+       Select student to post grade.         C       C       C         C-       C-       Select student to post grade.         D+       D+       Select student to post grade.         D       D       D         Showing 1 to 33 of 33 entries       Select student to post grade.                                                                                                    |                                                                                                    | 1                                      |           |           |        | B+          | B+         |              |                     | Select student to post grade.                                         |
| B.       B.       B.       Select student to post grade.         C+       C+       C+       Select student to post grade.         C       C       C       Select student to post grade.         C+       C-       C-       Select student to post grade.         D+       D+       Select student to post grade.         D       D       Select student to post grade.                                                                                                    |                                                                                                    | B B Select student to post grade.      |           |           |        |             |            |              |                     |                                                                       |
| C+         C+         Select student to post grade.           C         C         C         Select student to post grade.           C+         C-         C         Select student to post grade.           D+         D+         Select student to post grade.         Select student to post grade.           D         D         D         Select student to post grade.                                                                                                    |                                                                                                    | B- B- B- Select student to post grade. |           |           |        |             |            |              |                     |                                                                       |
| C         C         C         Select student to post grade.           C         C         C         Select student to post grade.           D+         D+         Select student to post grade.         Select student to post grade.           D         D         D         Select student to post grade.                                                                                                    |                                                                                                    | 1                                      |           |           |        | C+          | C+         |              |                     | Select student to post grade.                                         |
| C-         C-         Select student to post grade.           D+         D+         Select student to post grade.           D         D         Select student to post grade.                                                                                                    |                                                                                                    | 1                                      |           |           |        | с           | С          |              |                     | Select student to post grade.                                         |
| D+     D+     Select student to post grade.       D     D     Select student to post grade.                                                                                                    |                                                                                                    |                                        |           |           |        | C-          | C-         |              |                     | Select student to post grade.                                         |
| D D Select student to post grade.                                                                                                    |                                                                                                    | Ť                                      |           |           |        | D+          | D+         |              |                     | Select student to post grade.                                         |
| Showing 1 to 33 of 33 entries                                                                                                    |                                                                                                    | D D Select student to post grade.      |           |           |        |             |            |              |                     |                                                                       |
|                                                                                                    | Showing 1 to 33 of 33 entries                                                                                                    |                                        |           |           |        |             |            |              |                     |                                                                       |
| Submit Grades                                                                                                    |                                                                                                    |                                        |           |           |        |             |            |              |                     |                                                                       |

- 8. Review the "Alerts" column once processing is complete.
  - a. Grades that have been submitted to Banner will display "Grade Posted Successfully" in the "Alerts" column.

Revised: August 17, 2023

b. If other errors display, please correct the grade according to the error, or contact <u>ais student@drexel.edu</u>.

| Alerts Column                                                                                                 | Definition                                                                                                    |
|----------------------------------------------------------------------------------------------------|----------------------------------------------------------------------------------------------------|
| Grade posted successfully.                                                                                    | The grade has successfully imported to Banner.                                                                                                    |
| Received grade already posted to student enrollment.                                                          | The grade has already been submitted to Banner.                                                                                                    |
| Grade already rolled to history.                                                                              | A grade has been submitted to Banner and rolled to history. Any changes require the grade change process.                                                      |
| Grade not valid for section. A list of valid grades can be found HERE.                                        | The grade entered is not one of the acceptable<br>grades for the grade mode. Please change the<br>grade to one that is valid for the grade mode and<br>submit. |
| There is no grade entered to post.                                                                            | The Post Grade field is empty. The field must contain a valid grade for it to be submitted to Banner.                                                          |
| Grading is not available at this time. More<br>information about grade submission dates may be<br>found HERE. | Grade submission is closed at this time. Please<br>refer to the grade submission timeframe provided<br>by OUR for the term.                                    |
| Instructor ID is not assigned to section.                                                                     | Instructor is not assigned to the course in Banner.<br>Please contact OUR to correct.                                                                          |